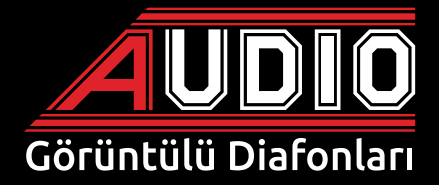

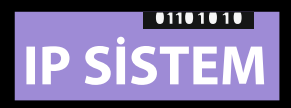

# LINUX 4,3" , 7" ve 10,1" Dokunmatik Ekran Montaj ve Kullanım Kılavuzu

# Ücretsiz servis ve devreye alma desteği

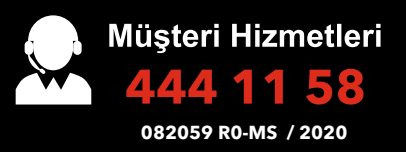

www.audio.com.tr

|   | İÇİNDEKİLER                           | -SAYFA- |
|---|---------------------------------------|---------|
| • | CİHAZIN GENEL ÖZELLİKLERİ             | 1       |
| • | ANA MENÜ                              | 2       |
| • | İNTERKOM KULLANIMI                    | 3       |
| • | KAPI MENÜSÜ                           | 3       |
|   | a) Kapı İzleme                        | 3       |
|   | b) Kamera                             | 4       |
|   | c) Gelen Kapı Araması                 | 4       |
| • | KAPICI MENÜSÜ                         | 4       |
|   | a) Gelen Kapıcı Araması               | 5       |
| • | ARAMA MENÜSÜ                          | 5       |
|   | a) Dairelerarası Görüşme Menüsü       | 5       |
|   | b) Gelen Dairelerarası Arama          | 6       |
| • | GÜVENLİK ARAMA                        | 6       |
|   | a) Gelen Güvenlik Araması             | 6       |
| • | ASANSÖR ÇAĞIRMA MENÜSÜ                | 7       |
| • | ALARM MENÜSÜ                          | 7       |
|   | Dışarı çıkış modu                     | 7       |
|   | Eve giriş                             | 8       |
|   | Gece modu                             | 8       |
|   | Panik buton                           | 8       |
|   | Dışarı çıkış menüsü                   | 9       |
|   | Gece menüsü                           | 8       |
| • | MESAJLAR MENÜSÜ                       | 10      |
|   | DAİRE MESAJLARI                       | 10      |
|   | ZİYARETÇİ KAYITLARI                   | 10      |
|   | ALARM KAYITLARI                       | 11      |
|   | FOTOĞRAF KAYITLARI                    | 11      |
| • | AYARLAR MENÜSÜ                        | 11      |
|   | SES AYARLARI MENÜSÜ                   | 12      |
|   | ALARM AYARI MENÜSÜ                    | 12      |
|   | ŞIFRE DEĞİŞTİRME                      | 13      |
|   | DİL AYARI MENÜSÜ                      | 14      |
|   | EKRAN AYARI MENÜSÜ                    | 14      |
|   | TARİH / SAAT AYARI MENÜSÜ             | 15      |
|   | CİHAZ BİLGİSİ MENÜSÜ                  | 15      |
|   | ARAMA ENGELLEME MENÜSÜ                | 16      |
|   | ARAMA YÖNLENDİRME MENÜSÜ              | 16      |
| • | ALARMLI ŞUBE DEDEKTÖR BAĞLANTI ŞEMASI | 17      |
| • | GÖRÜNTÜLÜ DİAFON MONTAJ ŞEMASI        |         |

## IP SISTEM

# **CİHAZIN GENEL ÖZELLİKLERİ**

- 1. Kapı ile handsfree konuşma (4 kapı, 3 çevre kapısı, 8 harici IP kamera, )
- 2. Güvenlikle sesli ve/veya görüntülü görüşme
- 3. Kapıcı ve dairenin birbiri ile görüşmesi
- 4. Dairelerarası arama özelliğiyle; yönetim, market, havuz ve sosyal tesis ile direkt

## konuşma

- 5. İsteğe bağlı olarak dairelerarası görüntülü görüşme
- 6. Yazılı mesaj alma özelliği
- 7. Asansör çağırma
- 8. Alarm özelliği (8 farklı sensör bağlayabilme)
- 9. Çağrı engelleme
- 10. Arama yönlendirme
- 11. Melodi seçeneği ile zil seslerini değiştirme
- 12. Cihaz bilgisi menüsü ile IP özelliklerini görme
- 13. Arayanı ekranda gösterme (gelen çağrı, ekranda blok ve daire numarası olarak görünür)
- 14. Ekran çözünürlüğü; 7" ve 10,1" için: 1024 x 600 4,3" için: 480 x 272
- 15. Çalışma sıcaklığı;
  - a) Maksimum +45°C %90 nem,
  - b) Minimum +5°C %10 nem
- 16. T 568 B Uluslararası kablo standardına uygun CAT-5 bağlantı ile montaj kolaylığı
- 17. Dil seçimi ile Türkçe ve İngilizce kullanım
- 18. Fotoğraf kayıt

Audio Elektronik A.Ş. Esenkent Mah. Baraj Yolu Cad. No: 26 34776 Ümraniye-İstanbul-TÜRKİYE Tel: +90 0216 527 46 71 Faks: +90 0216 527 46 80 e-mail: info@audio.com.tr

## IP SISTEM

# **ANA MENÜ**

Cihaz kapalı iken ekranın herhangi bir yerine dokunulduğunda, ekranda ana menü açılır.

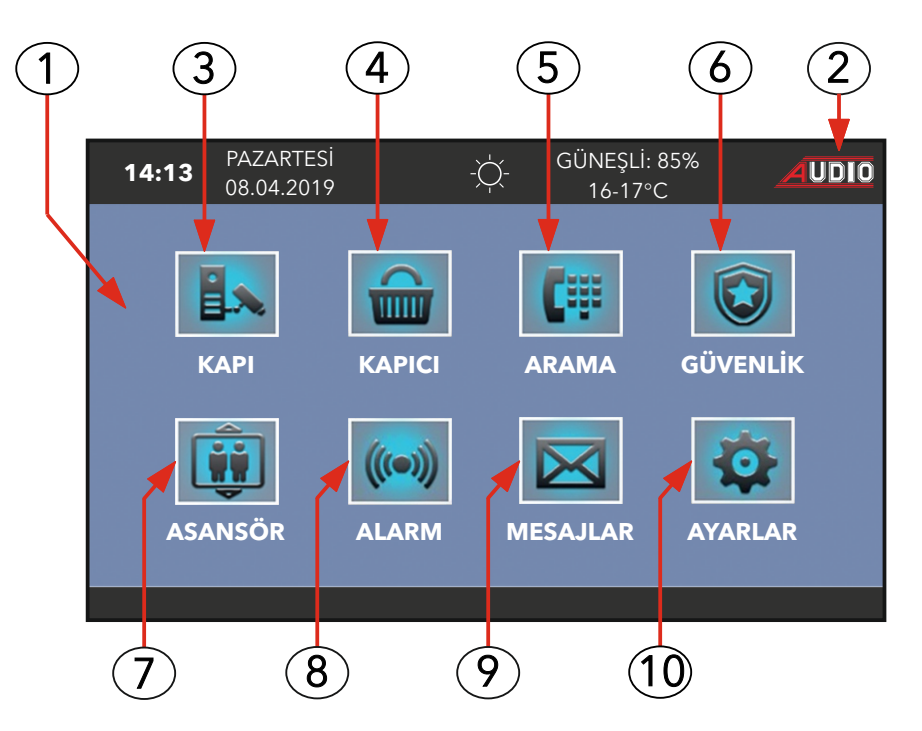

- 1. EKRAN AÇMA (Ekranın herhangi bir yerine dokunulur.)
- 2. EKRAN KAPAMA (Ekrandaki AUDIO logosuna dokunulur.)
- 3. KAPI (Zil paneli ve harici kamera izleme)
- 4. KAPICI (Kapıcıyı arama)
- 5. ARAMA (Dairelerarası arama)
- 6. GÜVENLİK (Güvenliği arama)
- 7. ASANSÖR ÇAĞIRMA
- 8. ALARM KURULUMU
- 9. MESAJLAR
- **10.** AYARLAR

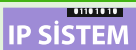

# **İNTERKOM KULLANIMI**

Cihaz ekranının herhangi bir yerine dokunulduğunda, aşağıdaki ana menü görüntüsü açılır.

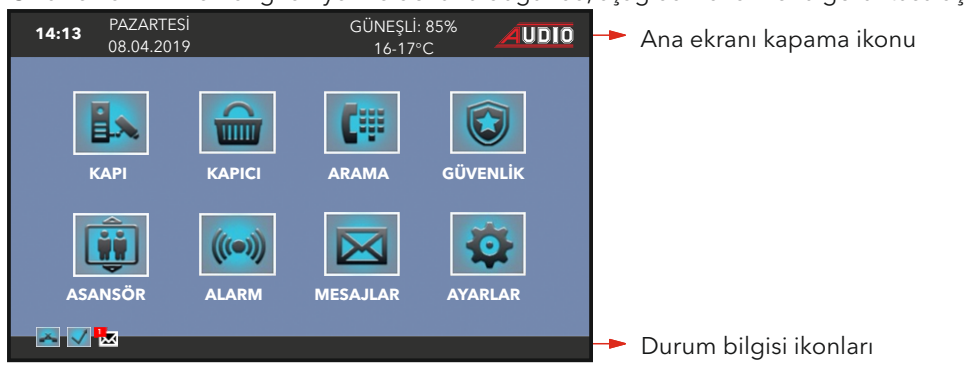

## **KAPI MENÜSÜ**

Ana menü ekranında iken **kapı** ikonuna dokunulduğunda, ekranda kapı menüsü açılır. İzlenmek istenen kapı veya harici kamera ikonlarına dokunulmalıdır. İzleme süresi 60 saniyedir.

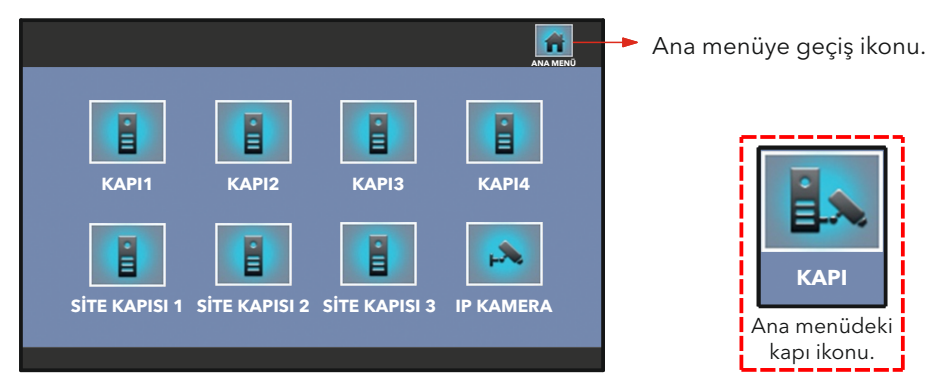

## a) Kapı İzleme

Ekranda izlenmek istenen yere göre ilgili ikona dokunulduğunda, aşağıdaki ekran açılır.

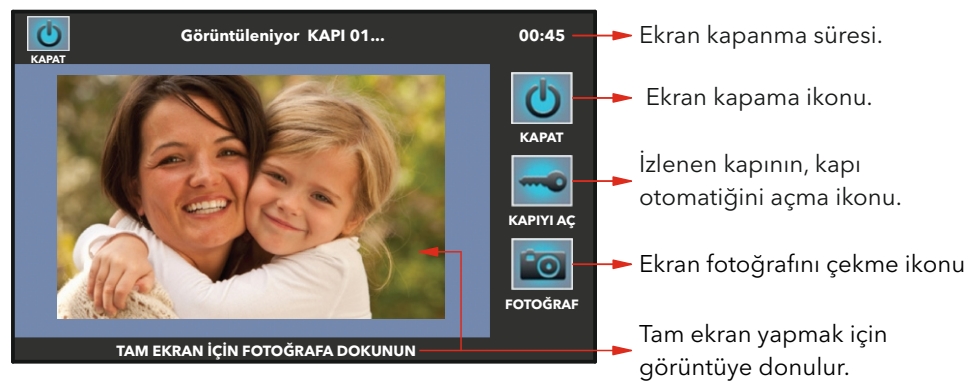

#### b) IP Kamera

Kapı menüsündeki IP kamera ikonuna ve ardından istenen kameralardan birine dokunulduğunda aşağıdaki ekran açılır.

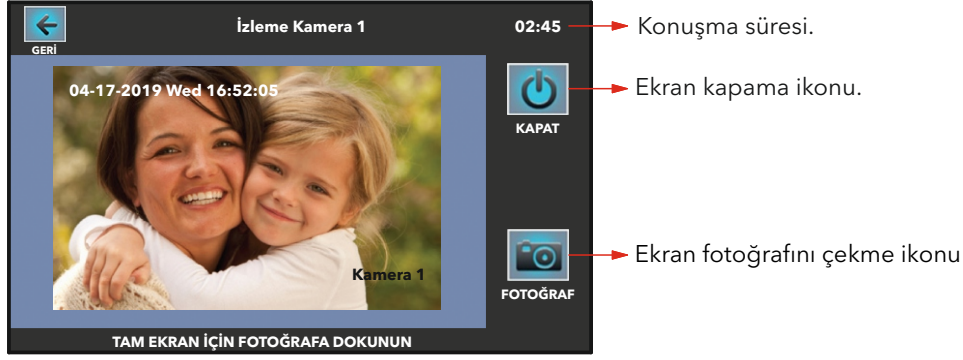

#### c) Gelen Kapı Araması

Kapıdan arama geldiğinde cihazın zili çalar ve gelen kapı araması ekranı açılır. Gelen arama, cevaplama ikonuna (vesil ahize) dokunularak, handsfree cevaplanır ve görüsme gerceklestirilir. Anahtar ikonu, aramanın geldiği kapının otomatiğini açar. Görüşme, 5 saniye sonra kapanır. Kapı otomatiğini açmadan görüşme bitirilmek isteniyorsa, aramayı sonlandırma kapat ikonuna dokunulur. Fotoğraf ikonu ise ekranın o anki görüntüsünü hafızaya kaydeder. Arama cevaplanırsa konuşma süresi 180 saniyedir.

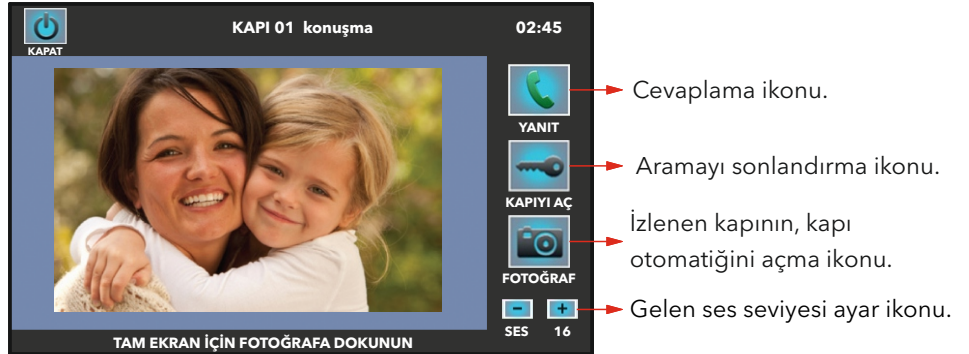

#### KAPICI MENÜSÜ

Ana menü ekranında iken **kapıcı** ikonuna dokunulduğunda, ekranda kapıcı menüsü açılır ve cihazdan kapıcı aranmış olur. Kapıcı cevap verince görüşme handsfree olarak başlar. Kapıcı cihazı meşgul ise ana menüde hat mesqul ikazı cıkar. Bu durumda arama daha sonra tekrar denenmelidir. Görüşme süresi 180 saniyedir.

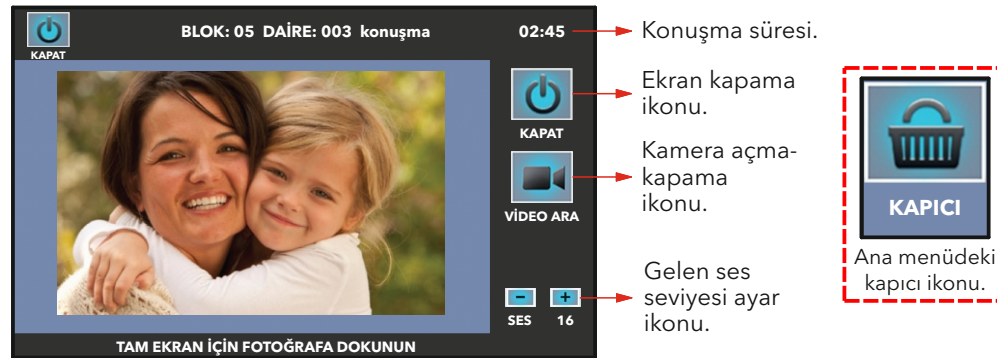

KAPICI

#### a) Gelen Kapıcı Araması

Kapıcıdan arama geldiğinde cihazın zili çalar ve gelen kapıcı araması ekranı açılır. Gelen arama, cevaplama ikonuna (yeşil ahize) dokunularak, handsfree cevaplanır. Görüşme, kapat ikonuna dokunarak sonlandırılır.

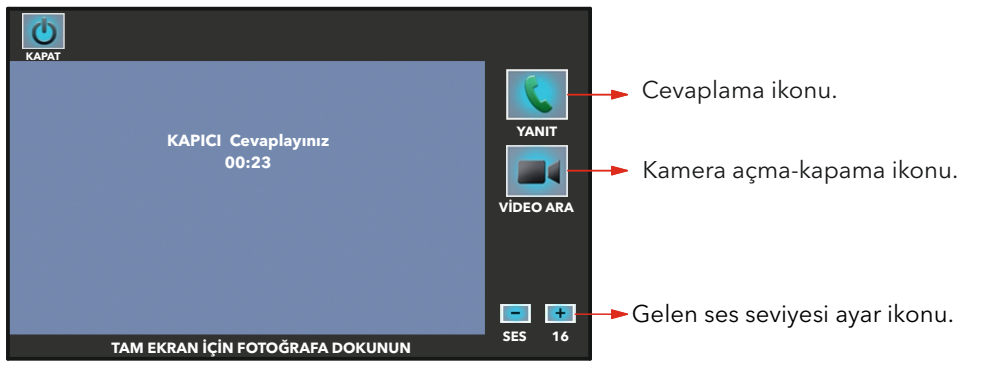

#### **ARAMA MENÜSÜ**

Ana menü ekranında iken **arama** ikonuna dokunulduğunda, ekranda dairelerarası görüşme menüsü (interkom) açılır. Tuş takımındaki numara ikonlarına dokunarak sırasıyla, aranmak istenen dairenin blok numarası iki hane ve daire numarası üç hane şeklinde girilir. Ardından arama onay ikonuna (yeşil ahize) dokunarak görüşme başlatılır. Örnek: Blok 01, daire 001'i aramak için 01001 numaraları girilmelidir. Görüşme süresi 180 sn'dir.

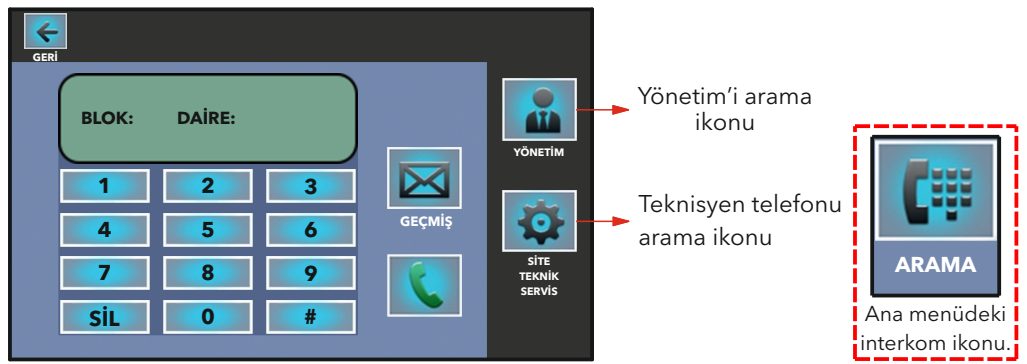

#### a) Dairelerarası Görüşme Menüsü

Dairelerarası görüşme başladığında, ekran görüntüsü değişmiş olacaktır.

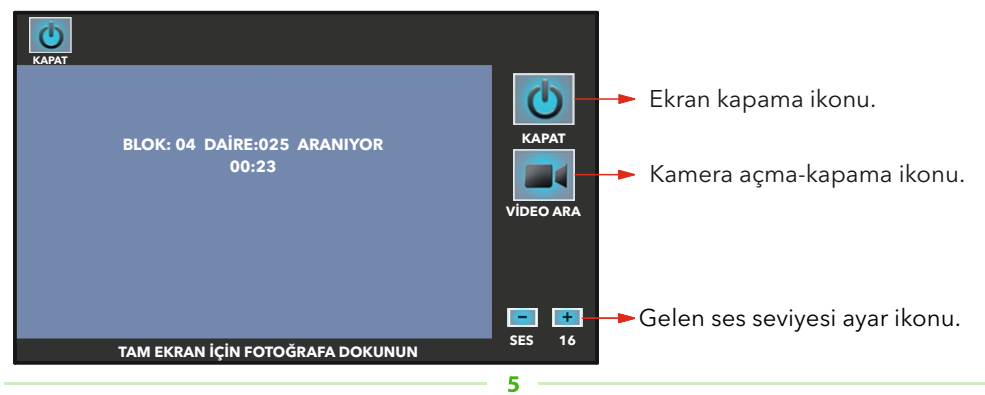

#### b) Gelen Dairelerarası Arama

Başka bir daireden arama geldiğinde cihazın zili çalar ve gelen dairelerarası arama ekranı açılır. Gelen arama, cevaplama ikonuna (yeşil ahize) dokunularak, handsfree cevaplanır. Görüşme, kapat ikonuna dokunularak sonlandırılır.

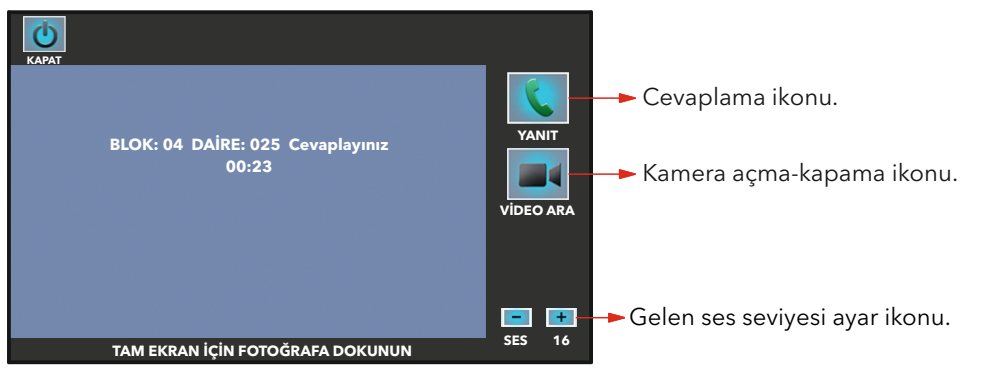

#### **GÜVENLİK ARAMA**

Ana menü ekranında iken **güvenlik** ikonuna dokunulduğunda, güvenlik arama ekranı açılır. Hangi güvenlik aranmak isteniyorsa o ikona dokunulur. Güvenlik cevap verince görüşme handsfree olarak başlar. Güvenlik kamerası varsa aynı zamanda kamera görüntüsü ekranda izlenebilir. Güvenlik hattı

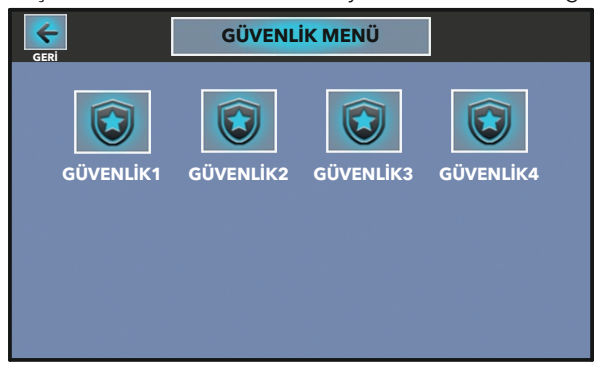

meşgul ise ana menü ekranında hat meşgul ikazı çıkar. Bu durumda arama daha sonra tekrar denenmelidir. Görüşme süresi 180 sn'dir.

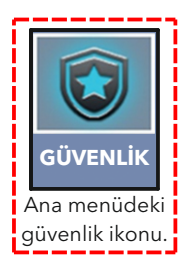

#### a) Gelen Güvenlik Araması

Güvenlikten arama geldiğinde cihazın zili çalar ve gelen güvenlik araması ekranı açılır. Gelen arama, cevaplama ikonuna (yeşil ahize) dokunularak, handsfree cevaplanır. Görüşme, kapat ikonuna dokunularak sonlandırılır. Arama cevaplanmazsa, cihaz 60 saniye, cevaplanırsa 180 saniye sonra kapanır.

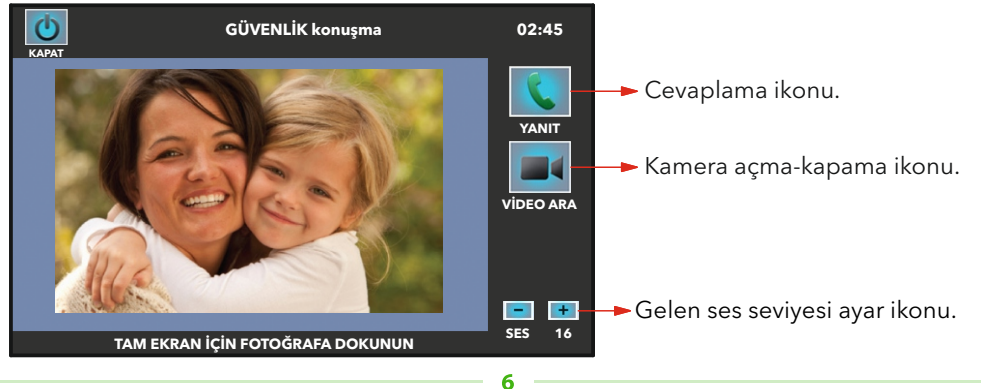

## ASANSÖR ÇAĞIRMA MENÜSÜ

Ana menüde **asansör** ikonuna dokunulduğunda, ekranda aşağıdaki menü açılır. Asansör bulunduğunuz kata doğru hareket etmeye başlar.

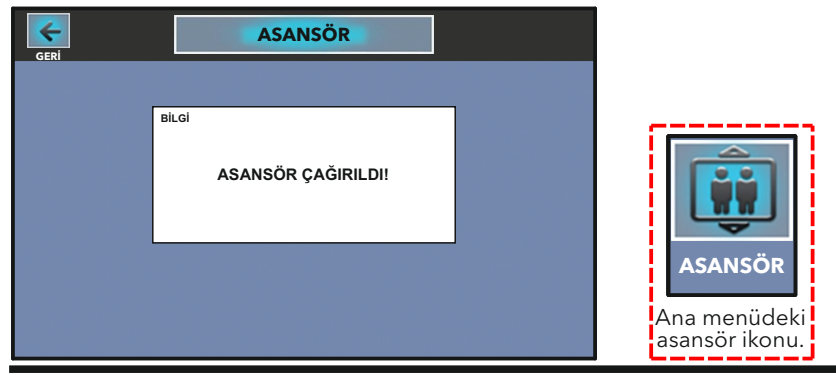

## ALARM MENÜSÜ

Cihazda üç farklı alarm fonksiyonu bulunmaktadır. Bunlar; dışarı çıkış modu, gece modu ve 24 saat aktif çalışanlardır. Alarm sensörü olarak hangi sensör kullanılacak ise cihaz alarm ayar menüsünden sensörlerin aktif ve pasif durumlarının ayarlanması gerekmektedir. Cihaza 8 adet alarm sensörü bağlanabilmektedir. Bunlar;

Zone1: Manyetik kontak,

Zone2: PIR (hareket Sensörü),

Zone3: Su,

Zone4: Duman,

Zone5: Gaz sensörleridir.

Zone6: Kapı, pencere için (manyetik kontak) Zone7: Sessiz alarm

Zone8: Süreli PIR (hareket sensörü)

NOT: Sisteme bağlanacak olan sensörlerin kapalı kontak olması gerekmektedir.

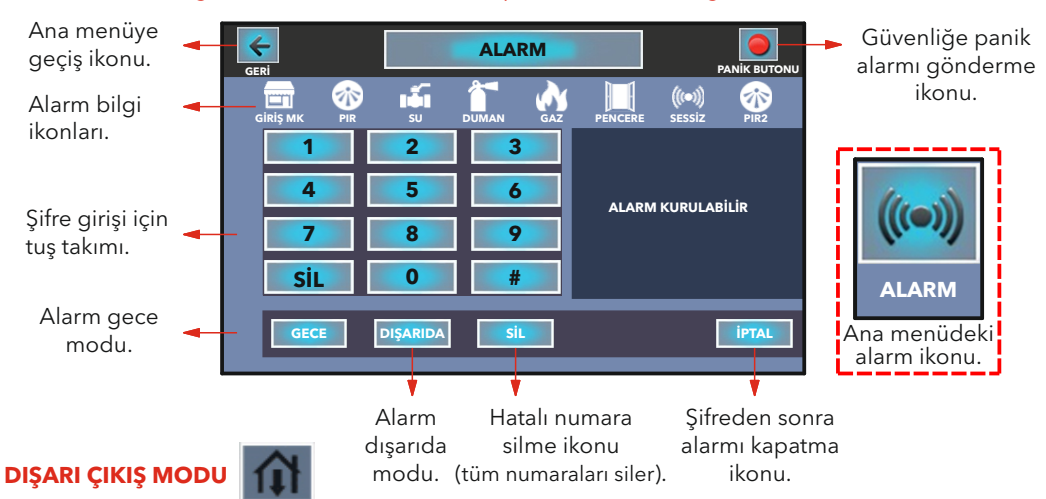

**Evden çıkış:** Dışarı çıkış ikonuna dokunulduğunda ekranda, evden çıkış için ayarlanan süre geri saymaya başlanır ve aynı anda sesli ikaz duyulur. Geri sayma işlemi devam ederken evden çıkılır ve süre bittiğinde cihazın ekranı kapanır, alarm kurulmuş olur.

Ayarlanan süre içinde evden çıkış yapılmazsa, sistem eve giriş gibi algılanıp, şifre girilmesini bekler. Şifre girilip, iptal ikonuna dokunulursa, alarm kurulumu iptal olur. Eğer şifre girilmezse, cihaz ekranında "manyetik kontak alarmı" yazısı çıkar ve sesli ikaz duyulur. Bu esnada dört haneli şifre girilip, iptal ikonuna dokunulursa, alarm ikazı sessiz moda alınır. Tekrar alarm menüsünde dört haneli şifre girilip, iptal ikonuna dokunulursa cihaz sessiz moddan çıkar ve yeni bir alarm kurulumuna hazır hale gelmiş olur. **Eve giriş:** Dışarı çıkış modu kuruluyken eve giriş yapıldığında, cihazın ekranı açılır. Eve giriş için ayarlanan süre geri saymaya başlanır ve aynı anda sesli ikaz duyulur. Geri sayma işlemi sırasında dört haneli şifre girilip, iptal ikonuna dokunulursa, alarm iptal olur. Eğer şifre girilmezse, belirlenen sürenin sonunda cihaz ekranında "manyetik kontak alarmı" yazısı çıkar ve sesli ikaz duyulur. Bu esnada dört haneli şifre girilip, iptal ikonuna dokunulursa, alarm ikazı sessiz moda alınır. Tekrar alarm menüsünde dört haneli şifre girilip, iptal ikonuna dokunulursa cihaz sessiz moda alınır. Tekrar alarm menüsünde kurulumuna hazır hale gelmiş olur.

**Evde yokken:** Alarm sensörlerinin herhangi birinden alarm algılandığında, cihaz bir defaya mahsus 30 saniye boyunca sesli ikaz verir. Sistemde güvenlik bağlantısı var ise blok, daire ve alarmın algılandığı sensörün bilgisi, güvenlik noktasına iletilir. Eve giriş yapılıp, ekrana dokunulduğunda hangi alarm sensöründen algılama olduğu, ana menüdeki durum bilgisi ikonlarından görülebilir. Alarm ikonuna dokunarak, açılan ekranda hangi sensörden alarm geldiği görülür, dört haneli şifre girilip, iptal ikonuna dokunulursa cihaz yeni bir alarm kurulumuna hazır hale gelmiş olur.

#### **GECE MODU**

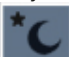

Bu modda, manyetik kontak, su, duman ve gaz sensörleri aktif edilir. Pır (hareket) sensörü, herhangi bir algılama sırasında alarmın çalmaması için sistem tarafından devre dışı bırakılır. Alarm menüsünde gece ikonuna dokunulduğunda, cihaz kendini gece moduna alır ve kısa bir bip sesi duyulur. Alarm sensörlerinin herhangi birinden alarm algılandığında, cihaz bir defaya mahsus 30 saniye boyunca sesli ikaz verir. Sistemde güvenlik bağlantısı var ise blok, daire ve alarmın algılandığı sensörün bilgisi, güvenlik noktasına iletilir. Bu esnada dört haneli şifre girilip, iptal ikonuna dokunulursa, alarm ikazı sessiz moda alınır. Tekrar alarm menüsünde dört haneli şifre girilip, iptal ikonuna dokunulursa cihaz sessiz moddan çıkar ve yeni bir alarm kurulumuna hazır hale gelmiş olur.

Eğer şifre girilmezse, cihaz ekranı 30 saniye sonra kapanır ve alarm sessiz moda geçer. Ekrana dokunulduğunda hangi alarm sensöründen algılama olduğu, ana menüdeki durum bilgisi ikonlarından da görülebilir. Alarm ikonuna dokunarak, açılan ekranda hangi sensörden alarm geldiği görülür, dört haneli şifre girilip, iptal ikonuna dokunulursa cihaz yeni bir alarm kurulumuna hazır hale gelmiş olur.

## 24 SAATAKTİF ÇALIŞANLAR

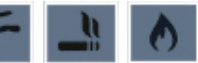

Su, duman ve gaz sensörleri, 24 saat aktif modunda çalışır. Alarm kurulmamış olsa da alarm sensörlerinin herhangi birinden alarm algılandığında, cihaz bir defaya mahsus 30 saniye çalar. Sistemde güvenlik bağlantısı var ise blok, daire ve alarmın algılandığı sensörün bilgisi, güvenlik noktasına iletilir. Bu esnada dört haneli şifre girilip, iptal ikonuna dokunulursa, alarm ikazı sessiz moda alınır ve cihaz ana menüye geri döner. Tekrar alarm menüsünde dört haneli şifre girilip, iptal ikonuna dokunulursa cihaz sessiz moddan çıkar ve yeni bir alarm kurulumuna hazır hale gelmiş olur.

Eğer şifre girilmezse cihaz ekranı 30 saniye sonra kapanır ve alarm sessiz moda geçer. Ekrana dokunulduğunda hangi alarm sensöründen algılama olduğu, ana menüdeki durum bilgisi ikonlarından da görülebilir. Alarm ikonuna dokunarak, açılan ekranda hangi sensörden alarm geldiği görülür, dört haneli şifre girilip, iptal ikonuna dokunulursa cihaz yeni bir alarm kurulumuna hazır hale gelmiş olur.

#### a) Sessiz Mod

Su, duman ve gaz sensörlerinin çalışma prensipleri farklılık gösterdiğinden dolayı, bazı sensörlerin kullanıcı tarafından resetlenmesi (yerinden çıkartılıp tekrar takılması) gerekir. Örneğin; duman sensöründen alarm geldiğinde cihaz sesli ikaz verir. Bu esnada dört haneli şifre girilip, iptal ikonuna dokunulursa, alarm ikazı sessiz moda alınır. Bunun nedeni ortamda oluşan dumanın temizlenmesi gerektiğidir. Ortamdaki duman tam olarak temizlenip sensör tekrar hazır hale getirilmelidir. Ortamdaki duman temizlemez ise her şifre girildiğinde alarm tekrarlanacaktır.

#### **PANİK BUTON**

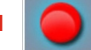

Panik butonunun cihazda bulunma amacı, tehlikeli veya acil bir anda güvenlik noktasına bilgi göndermektir.

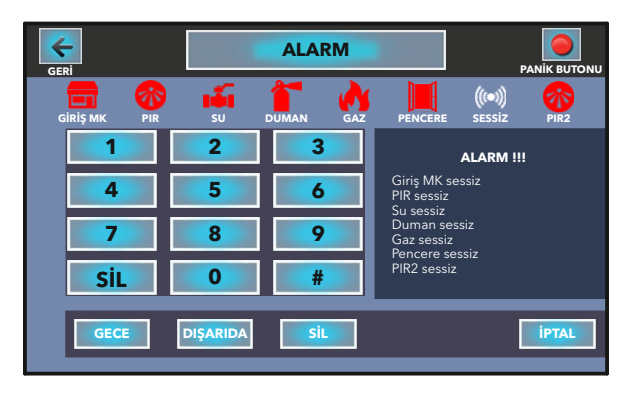

## SESSİZ MOD EKRAN ÖRNEĞİ

Eğer alarm menüsü ekranında GİRİŞ MK, PIR, SU, DUMAN, GAZ, PENCERE ve PIR2 sensörleriyle ilgili sessiz ibaresi var ise bu sistemde daha önceden bir alarm ikazı olduğunu bildirmektedir. Şifre girip sessiz moddan çıkılmazsa, yeni bir alarm kurulumu yapılamaz.

#### DIŞARI ÇIKIŞ MODU

Ana menü ekranından sırasıyla; **alarm-dışarıda** ikonlarına dokunulduğunda aşağıdaki ekran görünür. Evden çıkış için ayarlanan süre görüntülü ve sesli olarak sayılmaya başlanır. Süre bitiminde alarm kurulmuş olur.

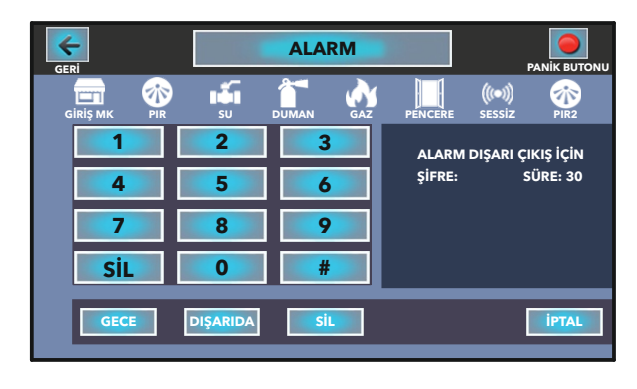

**NOT:** Eve giriş yapıldığında aynı ekran açılır. Eve giriş için ayarlanan süre görüntülü ve sesli olarak sayılmaya başlanır. Bu süre içinde şifre girip (dört haneli), iptal ikonuna dokunulduğunda alarm iptal edilmiş olur.

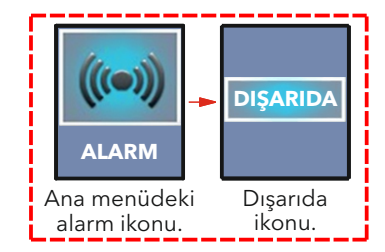

#### **GECE MODU**

Ana menü ekranından sırasıyla; **alarm-gece** ikonlarına dokunulduğunda sesli ikazdan sonra cihaz ekranı kapanır ve alarm kurulmuş olur.

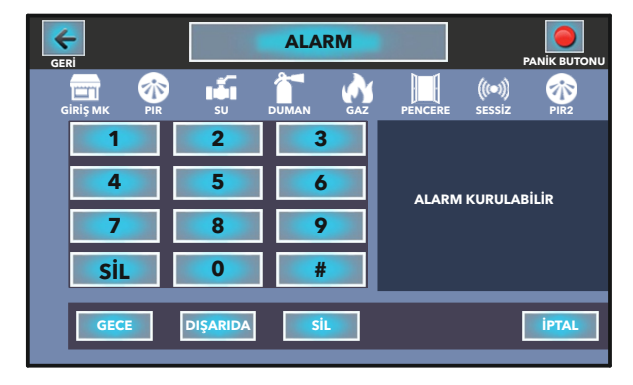

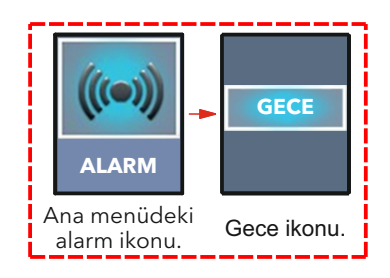

#### **MESAJLAR MENÜSÜ**

Ana menü ekranında iken **mesajlar** ikonuna dokunulduğunda, aşağıdaki menü açılır. Ekrana mesajlar menüsü gelir, bu menü içeriğinde yönetimden gelen daire mesajları, zil paneli-güvenlikdairelerarası aramalarının bulunduğu ziyaretçi kayıtları, sisteme bağlı alarm sensörlerinden gelen alarm kayıtları ve izleme-konuşma sırasında çekilen fotoğraf kayıtlarına bakılabilmektedir.

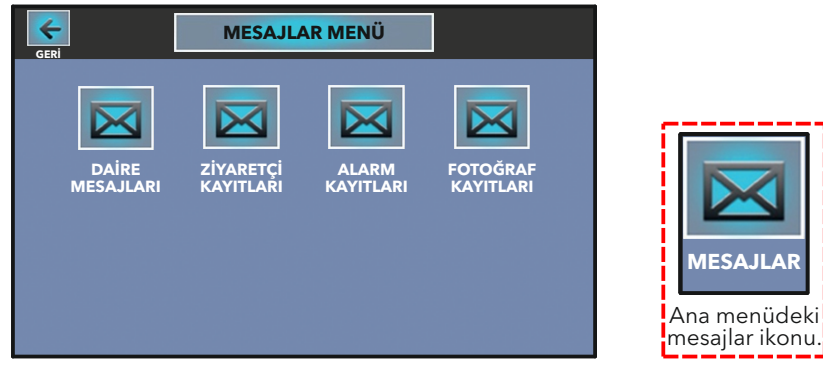

#### **DAİRE MESAJLARI**

Ana menü ekranında iken sırasıyla **mesajlar-daire mesajları** ikonuna dokunulduğunda ekrana aşağıdaki menü gelir, bu menü içeriğinde yönetimden gelen mesajlar görülebilir. **Genel** ikonu toplu atılan, **özel** ikonu yönetimden sadece bu cihaza gelen mesajların içeriğini gösterir.

| GERİ  | NO         | KONU       |     | TARİH SAAT               | οκυ       |
|-------|------------|------------|-----|--------------------------|-----------|
| Genel |            |            |     |                          |           |
|       |            |            |     |                          |           |
| Özel  |            |            |     |                          |           |
|       |            |            |     |                          |           |
|       |            |            |     |                          |           |
|       | <b>←</b> s | ayfa 0/0 关 | Sil | Tü <mark>münü</mark> sil | Görüntüle |

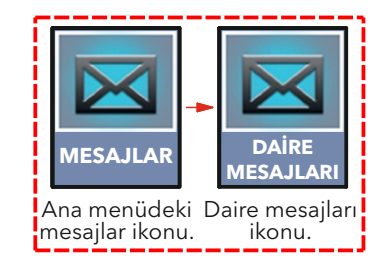

## **ZİYARETÇİ KAYITLARI**

Ana menü ekranında iken sırasıyla **mesajlar-ziyaretçi kayıtları** ikonuna dokunulduğunda ekrana aşağıdaki menü gelir. Bu menü içeriğinde zil paneli-güvenlik-dairelerarası aramalarının kayıtları bulunmaktadır.

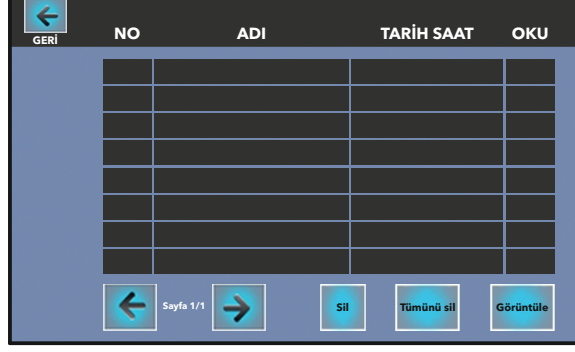

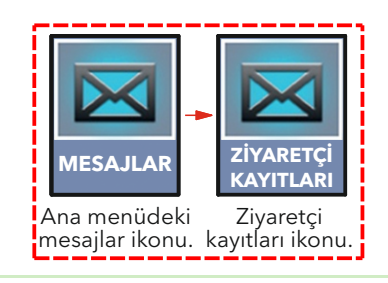

#### **ALARM KAYITLARI**

Ana menü ekranında iken sırasıyla **mesajlar-alarm kayıtları** ikonuna dokunulduğunda ekrana aşağıdaki menü gelir. Bu menü içeriğinde sisteme bağlı alarm sensörlerinin verdiği ikaz kayıtları bulunmaktadır.

| GERİ | NO | BÖLGE     | TİP | TARİH SAAT     |
|------|----|-----------|-----|----------------|
|      |    |           |     |                |
|      |    |           |     |                |
|      |    |           |     |                |
|      |    |           |     |                |
|      |    |           |     |                |
|      |    |           |     |                |
|      |    |           |     |                |
|      | 4  | Sayfa 1/1 |     | Sil Tümünü sil |

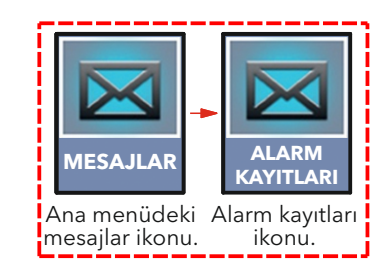

### **FOTOĞRAF KAYITLARI**

Ana menü ekranında iken sırasıyla **mesajlar-fotoğraf kayıtları** ikonuna dokunulduğunda ekrana aşağıdaki menü gelir. Bu menü içeriğinde izleme ve konuşma sırasında çekilen fotoğraf kayıtları bulunmaktadır.

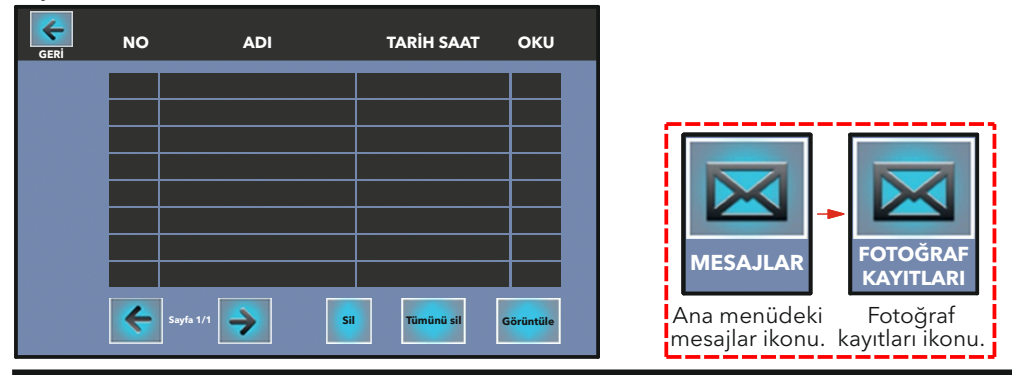

## AYARLAR MENÜSÜ

Ana menü ekranında iken **ayarlar** ikonuna dokunulduğunda, ekranda ayarlar menüsü açılır. İlgili ikona dokunularak; ses ayarları, alarm ayarları, dil ayarı, ekran ayarı, senaryo, tarih / saat ayarları, cihaz bilgisi, arama engelleme ve arama yönlendirme gibi özelliklere ulaşılabilir.

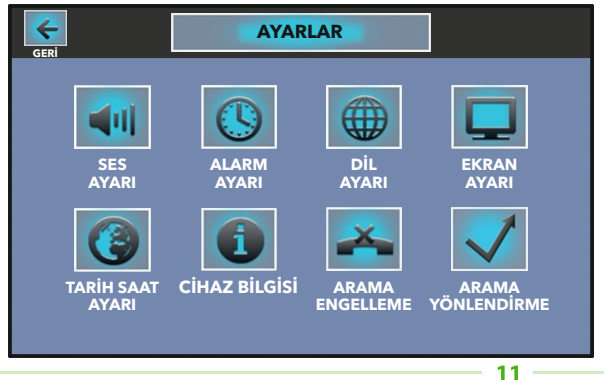

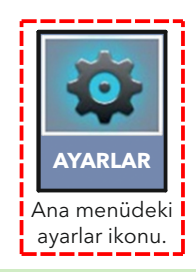

### SES AYARLARI MENÜSÜ

Ayarlar menüsü ekranında iken ses ayarları ikonuna dokunulduğunda, aşağıdaki menü açılır. Yapılandeğişikliklerden sonra kaydet çık ikonuna dokunulmalıdır. Aksi takdirde değişiklikler gerçekleşmez.

KONUŞMA SESİ SEVİYESİ: Konuşma sesi seviyesinin yüksekliğidir. 1-16 arasında kademeli olarak ayarlanır.

**ZİL SESİ SEVİYESİ:** Zil sesi seviyesinin yüksekliğidir. 1-16 arasında kademeli olarak ayarlanır. **TUŞ SESİ:** İkonlara dokunulduğunda duyulan sestir. 1-16 kademeleriyle ayarlanır.

KAPI MELODİSİ: Kapı çalınca duyulan melodidir. 16 farklı melodiden biri seçilebilir.

**ARAMA MELODİSİ:** Dairelerarası arama gelince duyulan melodidir. 16 farklı melodiden biri seçilebilir.

**GÜVENLİK MELODİSİ:** Güvenlikten arama gelince duyulan melodidir. 16 farklı melodiden biri seçilebilir.

**YÖNETİM MELODİSİ:** Yönetimden arama gelince duyulan melodidir. 16 farklı melodiden biri seçilebilir.

**İÇ ZİL MELODİSİ:** İç kapıdan arama gelince duyulan melodidir. 16 farklı melodiden biri seçilebilir.

**ALARM MELODİSİ:** Alarm durumunda duyulan melodidir. 16 farklı melodiden biri seçilebilir. **KAYDET VE ÇIK:** Yapılan ayarlar hafızaya kaydedilir.

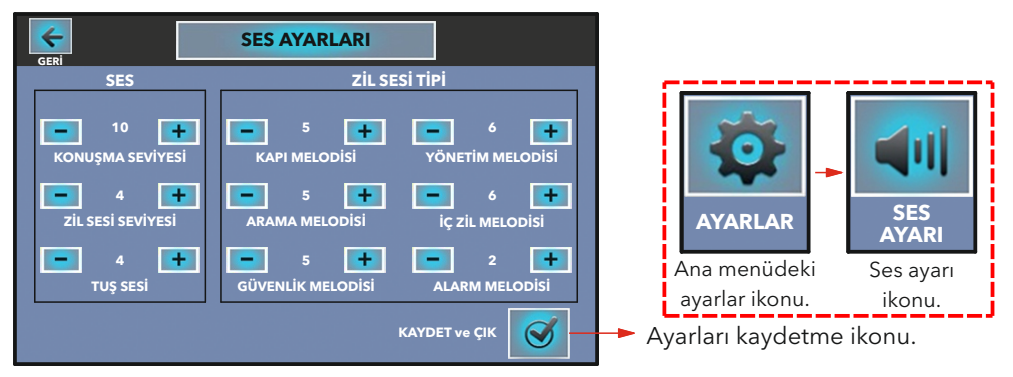

## ALARM AYARI MENÜSÜ

Ayarlar menüsü ekranında iken **alarm ayarı** ikonuna dokunulduğunda, aşağıdaki menü açılır. Kullanılmak istenen alarm sensörleri, aktif durumuna getirilmelidir. Eve giriş çıkış süresi için fabrika ayarı 60 saniyedir. Girişi yapılan bilgilerin kaydedilmesi için kaydet ve çık ikonu, kaydetmeden çıkmak için ise geri ikonu kullanılır. Şifre değiştirme ikonuna dokunarak alarm şifresi değiştirilebilir.

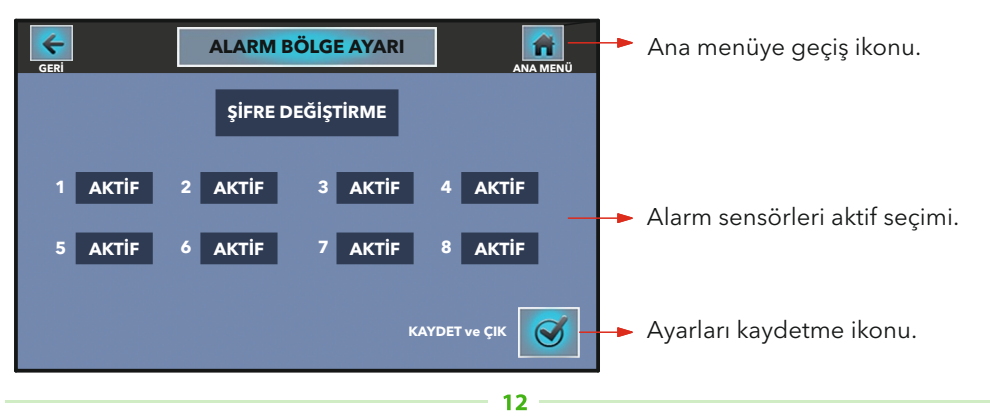

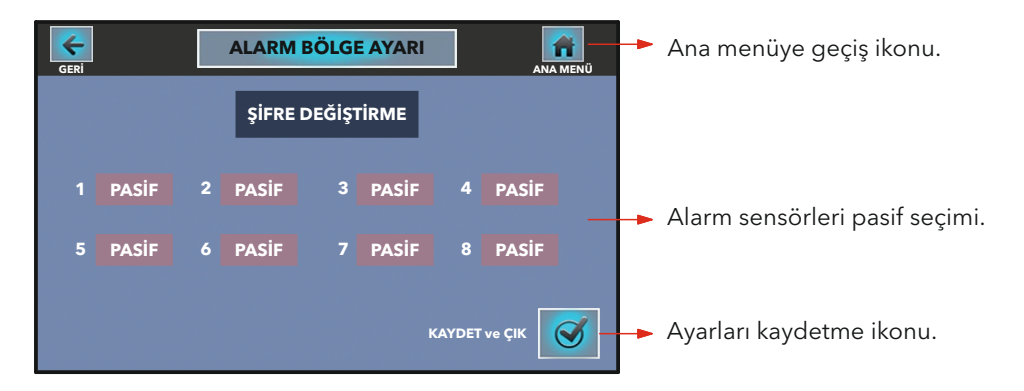

Sensör aktif- pasif seçimleri yapıldığında aşağıdaki alarm menüsü ekranında görüldüğü gibi; sensör ikonlarının üzerinde X işareti yoksa aktif, X işareti varsa pasif durumundadır. Alarm kurulumu yapıldığında X işaretli sensörler çalışmaz.

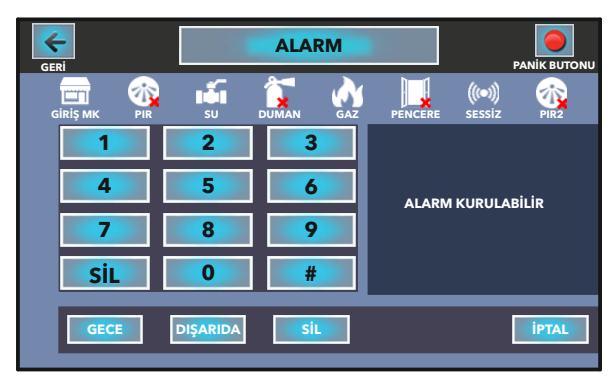

## ŞİFRE DEĞİŞTİRME MENÜSÜ

Ana menüden sırasıyla; **ayarlar-alarm ayarı-şifre değiştirme** ikonlarına dokunulduğunda, ekranda şifre değiştirme menüsü açılır. Şifre değiştirmek için tuş takımındaki numara ikonlarına dokunarak sırasıyla, dört haneli eski şifre, dört haneli yeni şifre ve yeni şifre tekrar girilerek kaydet ve çık ikonuna dokunulur. Şifre değiştirme gerçekleşmiş olur. **Değiştirilmeyen şifrelerden firmamız sorumlu değildir. (eski şifre 1234)** 

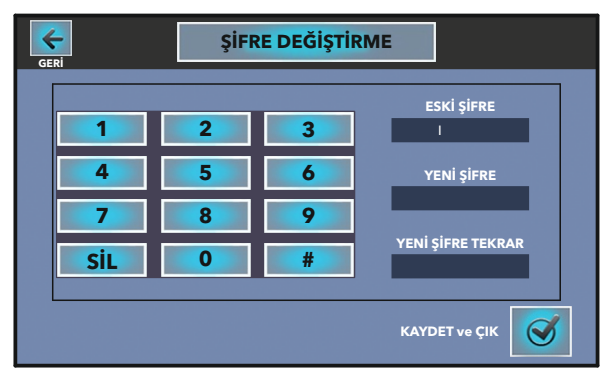

## **DİL AYARLARI MENÜSÜ**

Ayarlar menüsü ekranında iken **dil ayarı** dokunulduğunda, aşağıdaki menü açılır. Bu menüde Türkçe ve ya İngilizce kullanım seçeneği tercihi yapılmaktadır.

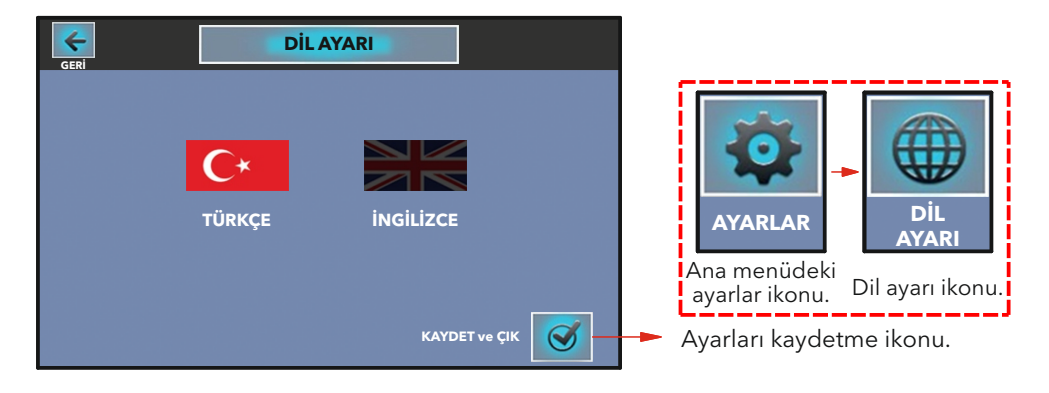

### **EKRAN AYARLARI MENÜSÜ**

Ayarlar menüsü ekranında iken **ekran ayarı** ikonuna dokunulduğunda, aşağıdaki menü açılır. Bu menüde cihaz ekranı kapandığında hangi ekran görüntüsü isteniyorsa o özellik seçilir. Ekran görünümleri aşağıda verilmiştir.

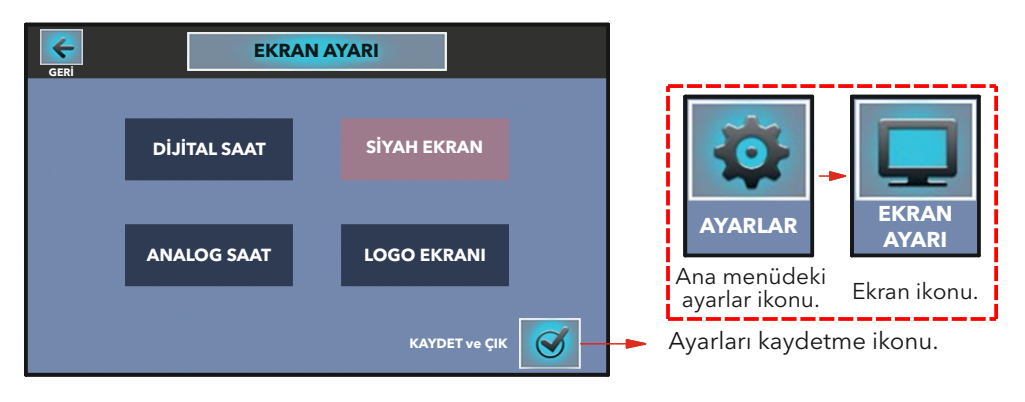

## DİJİTAL EKRAN GÖRÜNÜMÜ

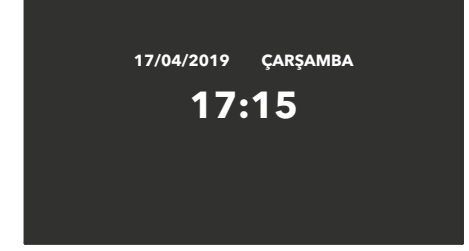

## SİYAH EKRAN GÖRÜNÜMÜ

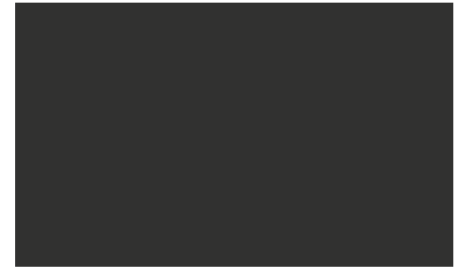

## ANALOG EKRAN GÖRÜNÜMÜ

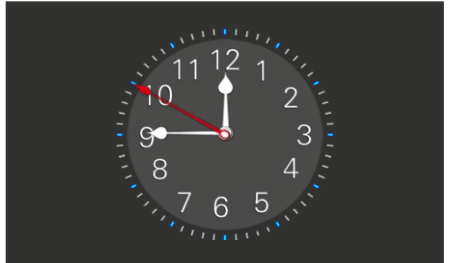

## LOGO EKRANI GÖRÜNÜMÜ

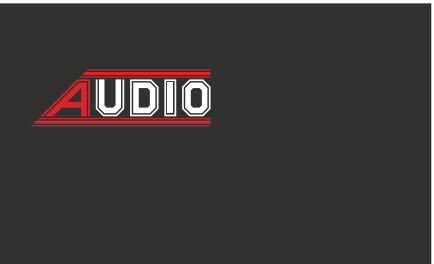

#### TARİH / SAAT AYARI MENÜSÜ

Ayarlar menüsü ekranında iken **tarih/saat ayarı** ikonuna dokunulduğunda, aşağıdaki menü açılır. Tarih ve saat ayarları tuş takımı ile yapıldıktan sonra kaydedilmesi için kaydet çık ikonu, kaydetmeden çıkmak için ise geri ikonu kullanılır.

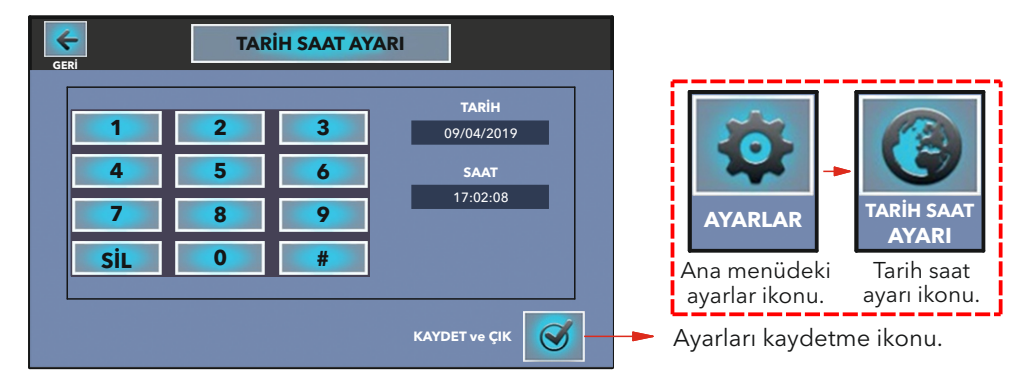

#### **CİHAZ BİLGİSİ MENÜSÜ**

Ayarlar menüsü ekranında iken **cihaz bilgisi** ikonuna dokunulduğunda, aşağıdaki menü açılır. Cihazın blok ve daire numarası ile sistemin yapısına ait bilgiler ve oluşabilecek cihaz kodlama hataları bu menüden görülebilir.

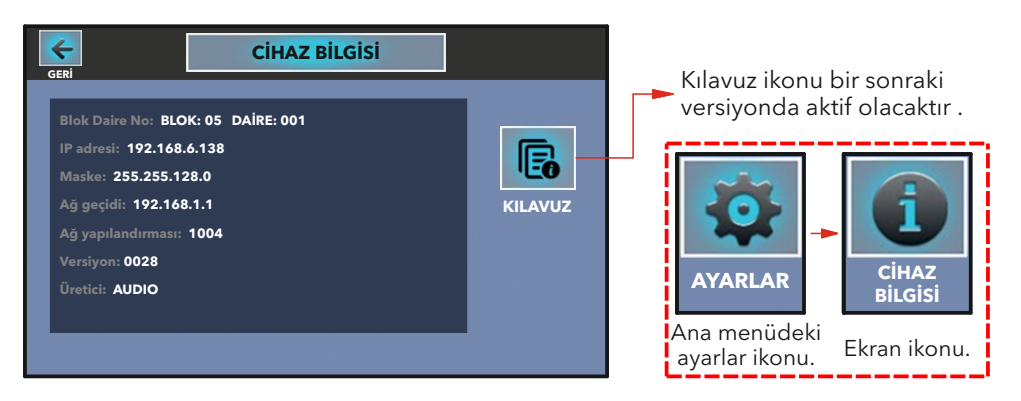

#### **ARAMA ENGELLEME MENÜSÜ**

Ayarlar menüsü ekranında iken **çağrı engelleme** ikonuna dokunulduğunda, aşağıdaki menü açılır. Tüm ikonlar, engelsiz anlamına gelen pasif durumundadır. Engellenmek istenen çağrıya ait ikona dokunulduğunda, engelleme aktif edilir. Yapılan ayarların kaydedilmesi için kaydet çık ikonu, kaydetmeden çıkmak için ise geri ikonu kullanılır.

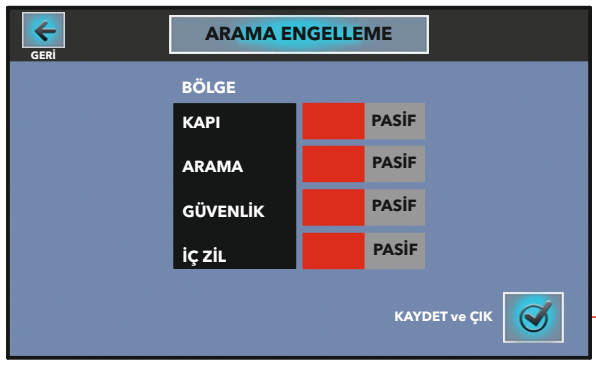

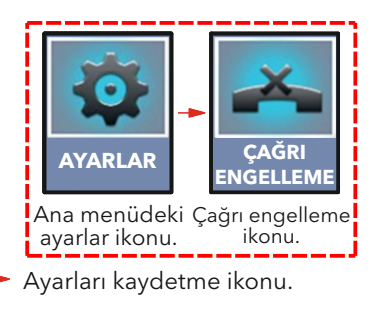

## **ARAMA YÖNLENDİRME MENÜSÜ**

Ayarlar menüsü ekranında iken **arama yönlendirme** ikonuna dokunulduğunda, aşağıdaki menü açılır. Yönlendirme yapılmak istenen blok ve daire numarası tuş takımı ile girilerek, kaydet ve çık ikonu, kaydetmeden çıkmak için ise geri ikonu kullanılır. Yapılan yönlendirmeyi iptal etmek için ise yönlendirmeyi iptal ikonuna dokunulur.

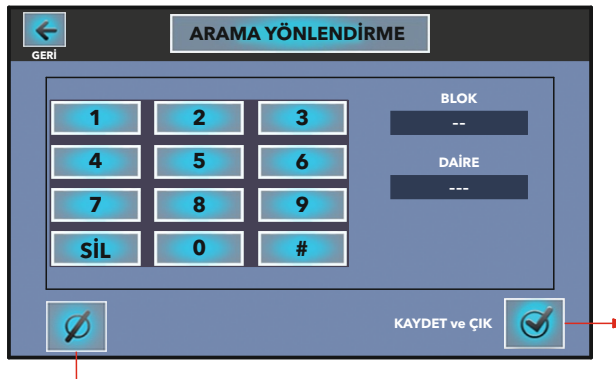

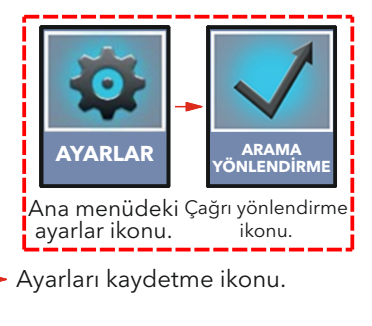

► Yönlendirmeyi iptal ikonu.

Ana menü ekranının sol alt köşesinde ilgili ikonlar var ise bu; cihazda arama engelleme, arama yönlendirme ve yönetim tarafından mesaj gönderildiği anlamına gelmektedir. Engelleme ve yönlendirme iptal edilmez ise cihazın zili çalmaz.

Durum bilgisi ikonları.

## EKRAN ÖRNEĞİ

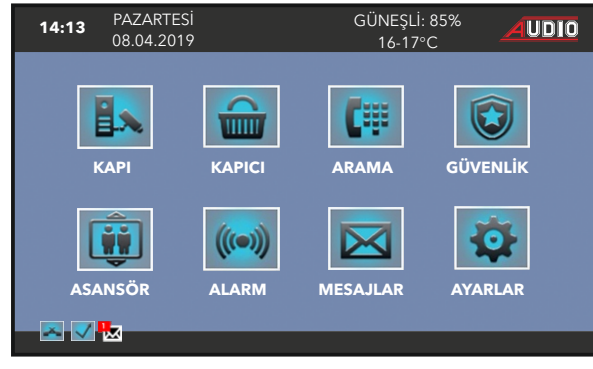

## ALARMLI ŞUBE DEDEKTÖR BAĞLANTI ŞEMASI

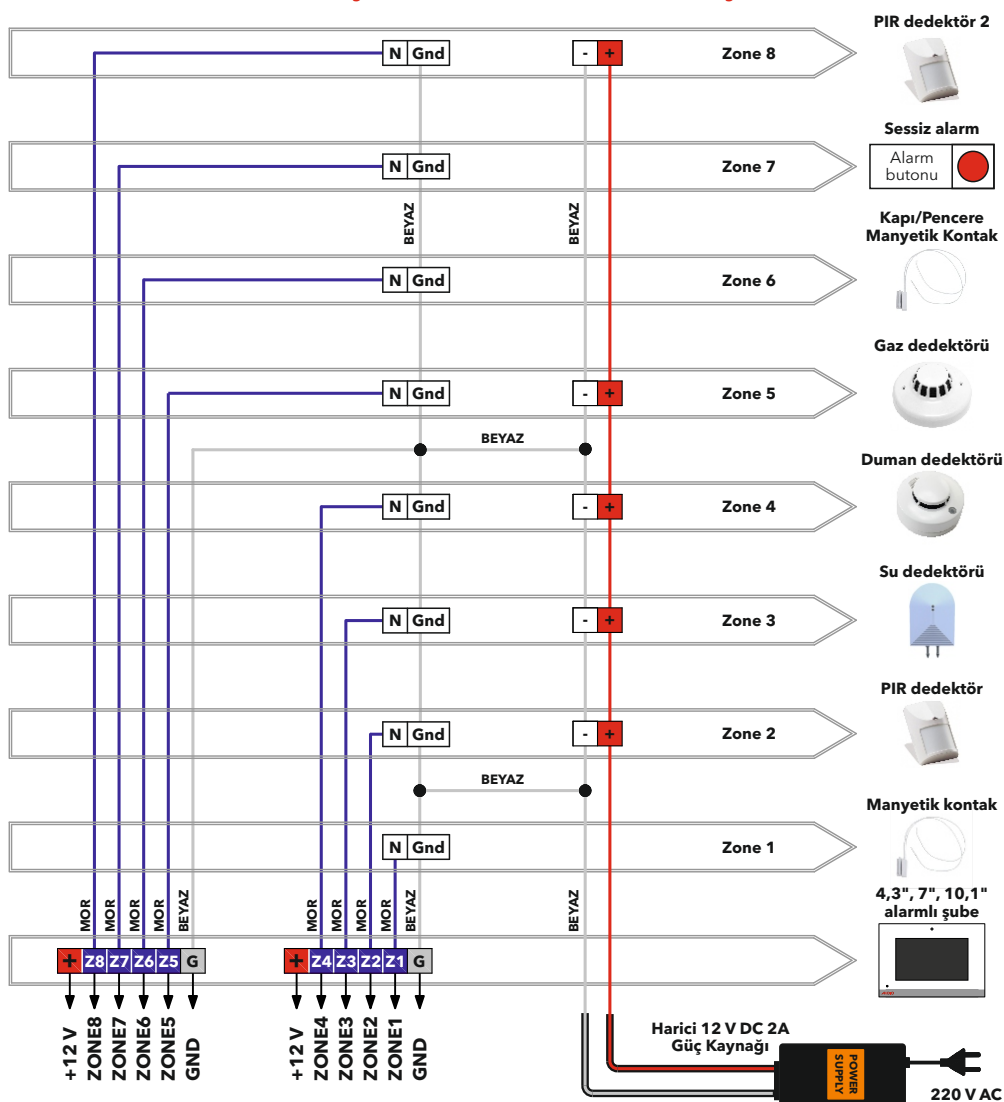

#### AÇIKLAMALAR

- Zone1, Zone2, Zone3, Zone4, Zone5, Zone 6, Zone 7 ve Zone 8'e seri olarak istenildiği kadar dedektör bağlanabilir. En uzak dedektöre giden kablo uzunluğunun 100 metreyi geçmemesi gerekmektedir. Ayrıca kablo mesafesine göre ikinci bir güç kaynağı eklenebilir. Dedektörler kapalı kontak olmalıdır.
- Zone 1 süreli giriş manyetik kontak, Zone 2 hareket dedektörü (cihazı görmeyen konumda monte edilmeli), Zone 3 su dedektörü, Zone 4 duman dedektörü, Zone 5 gaz dedektörü, Zone 6 kapı ve pencere için manyetik kontak, Zone 7 sessiz alarm (cihazın alarmı çalmaz sadece güvenliğe bilgi gider) ve Zone 8 süreli hareket dedektörü (cihazı gören konuma bağlanabilir) için kullanılır.
- Şube üzerindeki 12 V DC besleme, maksimum 150 mA'e kadar kullanılmalıdır. Dedektörlerin hepsi sisteme bağlanacak ise harici 12 V DC güç kaynağı kullanılmalıdır (minimum 2A). Dedektörler için 4 x 0,50 manyetik kontaklar için 2 x 0,50 kablo yeterlidir.
- Sistemde 24 saat aktif olan dedektörler vardır. Bunlar su, duman ve gaz dedektörleridir. Alarm kurulmasa da bu dedektörler sürekli aktif konumdadır.
- Sessiz alarm için isteğe bağlı olarak kuru kontak buton bağlantısı veya kapalı kontak dedektör bağlantısı yapılabilir (dedektör bağlanacak ise 4 x 0,50 kablo çekilmelidir).

## IP SİSTEM

## GÖRÜNTÜLÜ DİAFON MONTAJ ŞEMASI

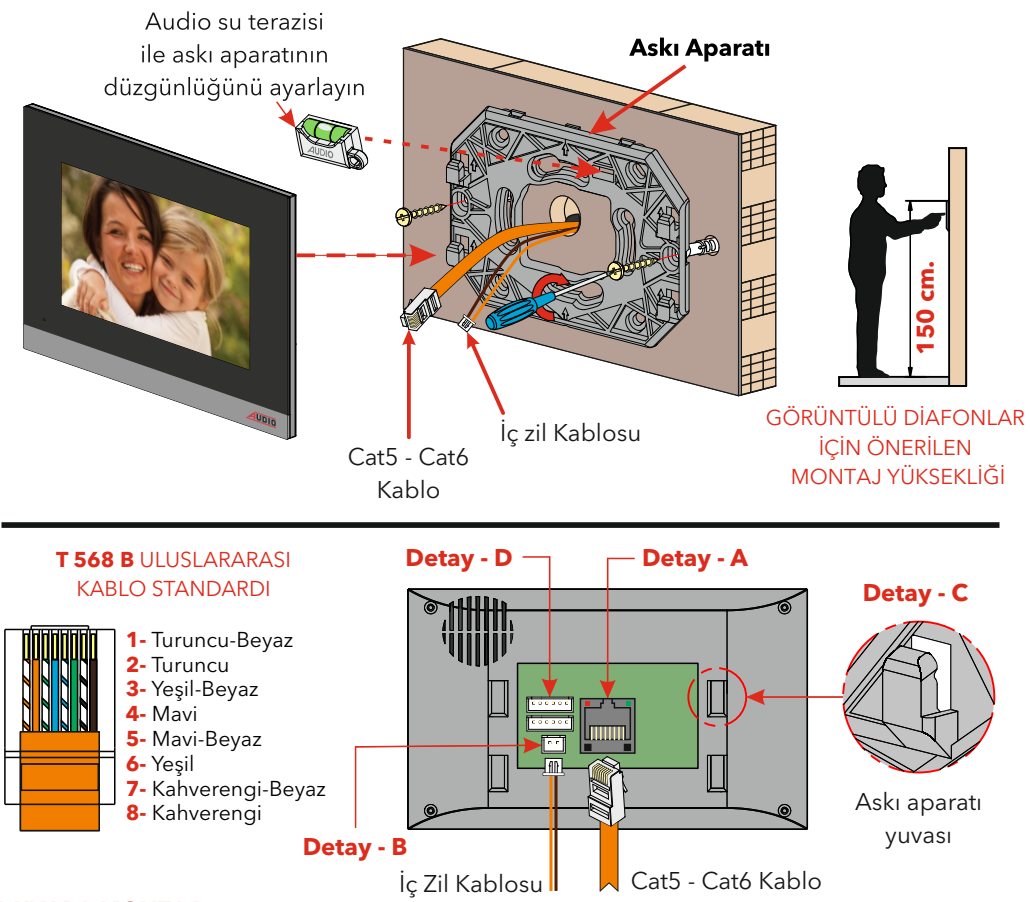

#### **DUVARA MONTAJ**

1. Cihazın arkasına takılı olarak gelen askı aparatı aşağıya doğru çekilerek cihazdan ayrılır.

 Askı aparatı, duvardaki kablo buatına uygun montaj yapılabilecek şekilde vida yerleri işaretlenir. Bunun için; askı aparatı üst hizasının yerden 150 cm. yukarıda ve duvar yüzeyinin de düz olması gerekmektedir.

 Duvara montaj delikleri delindikten sonra cihaz ile birlikte verilen vida-dübel kullanılarak dübeller deliklere yerleştirilir. Kablo, askı aparatı üzerindeki kablo giriş deliğinden geçirilerek, askı aparatı duvara vidalar yardımıyla sabitlenir.

**4.** Önceden çekilmiş olan Cat5 - Cat6 diafon kablosu, T 568 B uluslararası kablo standardına göre çakılmalı, cihaz ile birlikte verilen 2'li iç zil kablosu iç zil butonuna bağlanmalıdır.

**5.** Çakılan Cat5 - Cat6 kablo **Detay-A**'daki soket yuvasına, iç zil kablosu ise **Detay-B**'deki soket yuvasına takılır.

**6.** Cihazın askı aparatı yuvaları **Detay-C**'deki gibi duvardaki askı aparatına denk gelecek şekilde yerleştirilip, cihaz aşağıya doğru çekilerek yuvaya sabitlenir.

 Alarm özelliği kullanılacak ise; Detay D'de gösterilen 2 adet soket yuvasına alarm kablo bağlantıları çekilmelidir. Bağlantı için bakınız sayfa 17.